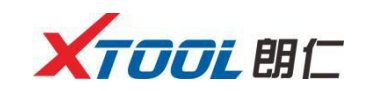

## JLR SDD 驱动安装完成,单击[close]完成安装

| XVCI Max Install                                 | - • •      |
|--------------------------------------------------|------------|
| XVCI Max - JLR SDD (SPX - i-VIEW)<br>DVD_139.07A | XVCI Max   |
| JAGUAR                                           | ND-<br>WER |
| CD                                               |            |
|                                                  | stics      |
|                                                  |            |
| Install Complete.                                | Close      |

四、启动 OEM 诊断软件

单击 XVCI Max 软件的[车辆诊断]选项卡,然后单击页面左侧的[我的应用],单击[JLR SDD],在弹出的对话框中,单击[运行],启动JLR SDD 诊断程序。

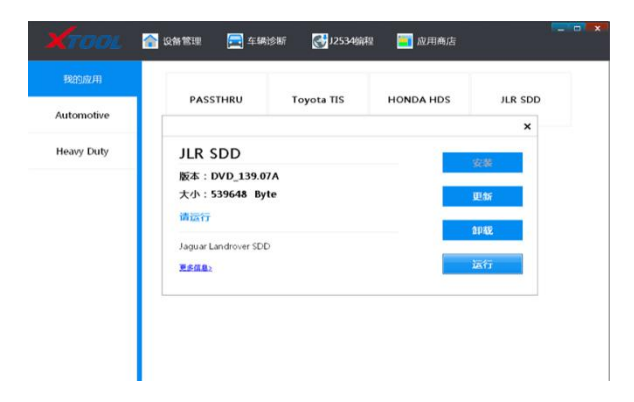

## 快速入门指南

以使用 JLR SDD 为例

- 一、打开 XVCI Max软件
- 二、XVCI Max设备连接
- 三、安装 OEM 驱动
- 四、启动 OEM 诊断软件

售后服务热线: 4008803086

## 以使用 JLR SDD 为例

一、打开 XVCI Max

本司产品中已安装了 XVCI Max 管理软件

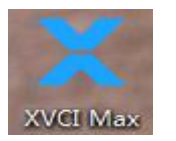

二、设备连接

开始使用设备之前,必须正确连接硬件,车辆端通过 OBD-II 诊断电缆连接至车辆, PC 端通过 USB 通信电缆连接至 PC。

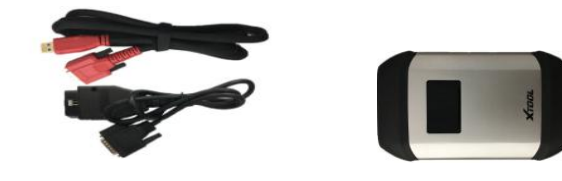

XVCI Max 设备连接示意图

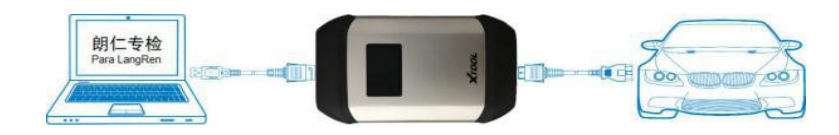

三、安装 OEM 驱动

单击 XVCI Max 软件的[车辆诊断]选项卡,然后单击页面左侧 的[我的应用],这里显示了客户具有的授权。

| NTOOL      | 😭 设备管理 | 🧮 车辆诊断 | ₩12534编程   | 🧮 应用商店    |            | × |
|------------|--------|--------|------------|-----------|------------|---|
|            |        |        |            |           | 1000000000 |   |
| Automotive | PASS   | THRU   | royota TIS | HONDA HDS | JLR SDD    |   |
| Heavy Duty | Subar  | u SSM  |            |           |            |   |
|            |        |        |            |           |            |   |
|            |        |        |            |           |            |   |
|            |        |        |            |           |            |   |
|            |        |        |            |           |            |   |
|            |        |        |            |           |            |   |
|            |        |        |            |           |            |   |

单击"JLR SDD",则会弹出驱动安装界面:单击[安装]

如果 JLR-SDD 系统中,已安装了 JLR SDD 驱动,如有 JLR SDD 驱动更新,则这里单击[更新],进行 JLR SDD 驱动的更新

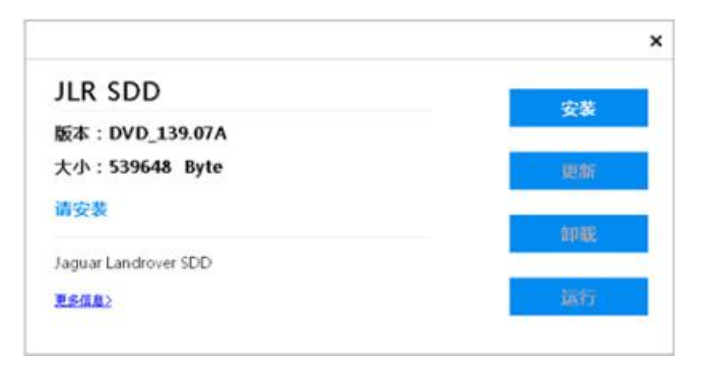